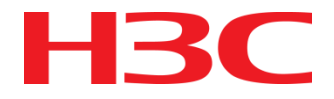

# H3C iMC SSA组件介绍

**ISSUE 1.0** 

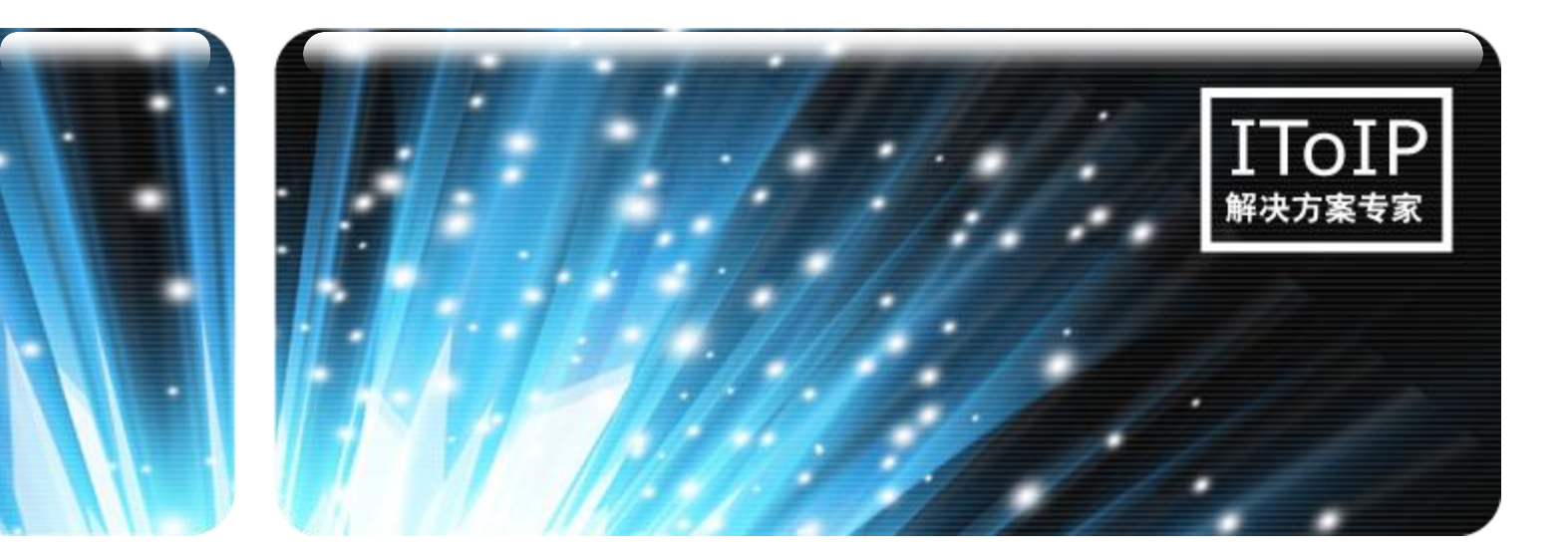

日期: 2015-8

杭州华三通信技术有限公司 版权所有,未经授权不得使用与传播

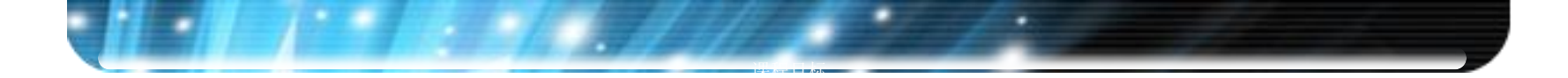

课程目标

● 学习完本课程,您应该能够:

- 了解iMC SSA组件的架构
- 掌握iMC SSA组件功能特性
- 熟悉iMC SSA组件支持的主要应用
- 熟悉iMC SSA组件的配置步骤和维护方法

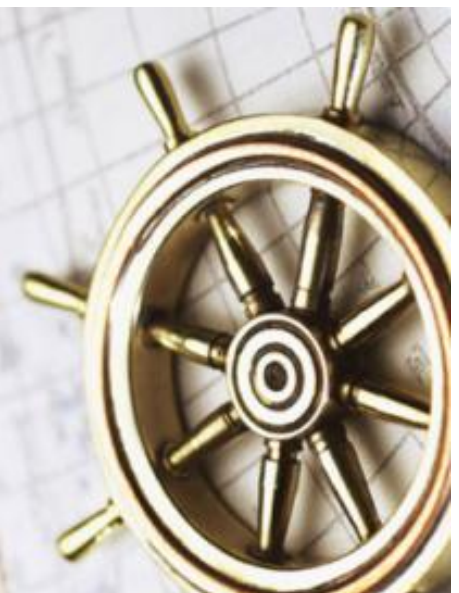

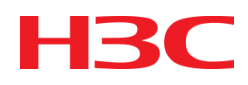

### 目录

- 第一章 iMC SSA组件概述
- 第二章 iMC SSA组件服务器自动化功能及配置
- 第三章 iMC SSA组件存储自动化功能及配置
- 第四章 iMC SSA组件的日常维护

### iMC SSA组件概述

iMC智能管理中心服务器存储自动化组件(以下简称SSA),正是定位于管理服务器设备和存储设备的解决方案。基于iMC平台的性能、告警、VLAN、SHM(服务健康管理组件)、VCM(虚拟连接管理组件)等业务模块,提取业务配置特征组织为各种配置模板,使用各种配置模板创建自动部署计划,完成对裸金属服务器的初始化安装工作,将IT管理人员从大量重复性、耗时久的工作中解脱。

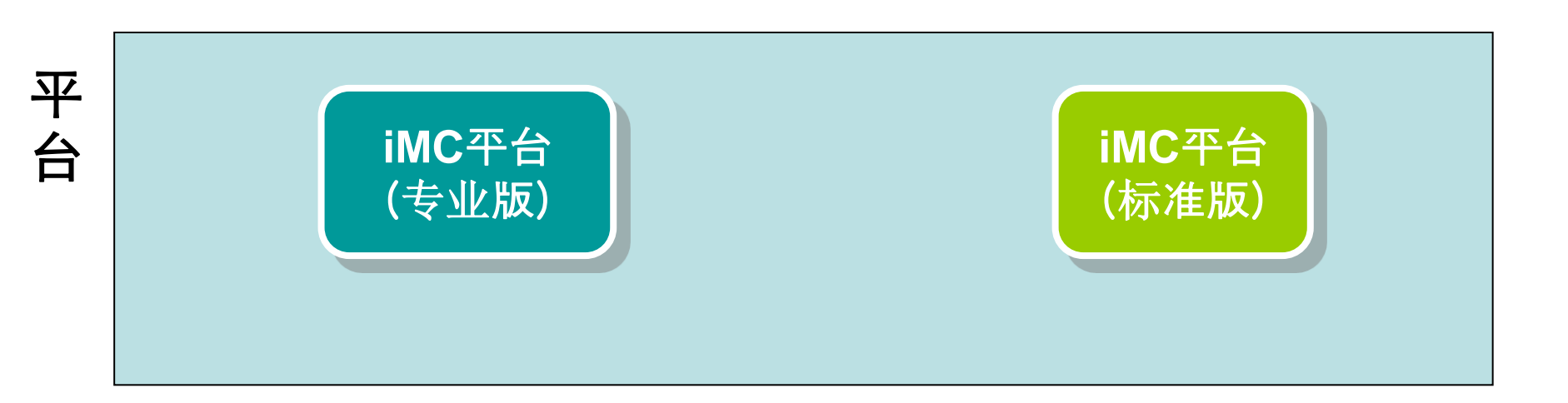

HKC

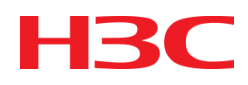

### 目录

- 第一章 iMC SSA组件概述
- 第二章 iMC SSA组件服务器自动化功能及配置
- 第三章 iMC SSA组件存储自动化功能及配置
- 第四章 iMC SSA组件的日常维护

# SSA组件服务器自动化功能及配置

通过服务器参数录入及创建自动部署计划,实现手工或者自动方式部署服务器的功能,包括为服务器安装OS、配置服务器关联使用的存储设备、控制服务器设备的访问等。部署服务器完成后,自动将服务器设备加入iMC并且加入到SSA组件进行管理,实现服务器性能数据实时监控及日常维护工作。根据业务将数据中心组织为多个DCU,方便统一管理和监控。DCU与自动部署计划结合,实现批量部署DCU中服务器的功能;

 $H \prec I$ 

### iMC SSA组件的服务器自动化入口

● SSA组件是基于iMC PLAT功能。

● 选择资源 > 服务器自动化,如下图所示:

| 🛉 前            | 资源 用户 业务                                     | 告警报表                               | 系统管理            |                        | <b>i</b> ₫.≁    | 通用搜索 Q、                                                                    |
|----------------|----------------------------------------------|------------------------------------|-----------------|------------------------|-----------------|----------------------------------------------------------------------------|
| 视图管理           | <ul> <li></li></ul>                          |                                    |                 |                        |                 | ★加入收藏 <b>②</b> 帮日                                                          |
| 资源管理           |                                              | 干始,通过服务器参数的定                       | 义、自动计划的的定义,完成   | 成对服务器操作系统的安装,网络的设置。[F  | 2的配置,存储设备的关助    | 4. 网管监控设督等生命周期的                                                            |
| 终端准入管理         | 二、下级网管视图 ● 自定义视图                             |                                    |                 |                        |                 |                                                                            |
| 网络资产           | <ul> <li>耳(P视图)</li> <li>(4) 设备抑密</li> </ul> |                                    |                 |                        |                 |                                                                            |
| 虚拟资源管理         |                                              | U管理,提供以DCU为单位<br>的层次以ToR Switch为开始 | 的管理功<br>計,依次管理到 |                        |                 |                                                                            |
| 虚拟连接管理         | ↓。自动发现<br>■ 7 批量操作                           | 「中国」である。                           |                 |                        |                 |                                                                            |
| 服务器自动化         | ● 设备导入导出                                     |                                    |                 |                        |                 |                                                                            |
| 合快速入门          |                                              | □心,管理所有自动部署计                       | 划所用到的配          | 則期规划 目动部者计划<br>匹配服务器参数 | 版分器官理<br>加入 iMC | として<br>して<br>して<br>の<br>で<br>世<br>世<br>単<br>して<br>の<br>官理<br>して<br>の<br>官理 |
|                | 虚拟资源管理<br>虚拟连接管理 ▶                           | └划,提供用于服务器自动                       | 服務              | 5器参数 ← 自动部署计划<br>配置用户  |                 |                                                                            |
| DCU管理          | 服务器自动化<br>存储自动化                              | 人针对服务器的位置、序列<br>11度,预先定义服务器的部      | 号、型号、<br>署计划。   | 11 模板 使用模板 部署历史        | <br>  事件轮询      | 1                                                                          |
| <u></u> 自动部署计划 | CMDB管理 ►                                     | ¥历史,显示服务器自动部                       | 著计划的执行历         | 5模板中心 服务器部署历史          | ↓ ↓             |                                                                            |
| ◎ 配置模板中心       | 性能管理<br>应用管理<br>▶                            |                                    |                 |                        |                 |                                                                            |
|                | 服务器信息                                        |                                    |                 |                        |                 |                                                                            |

HK

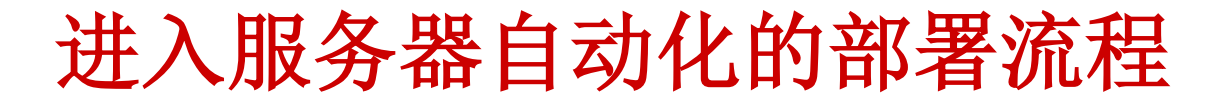

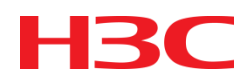

 在导航树中点击"快速入门",进入服务器自动化部署流程,如下图 所示:

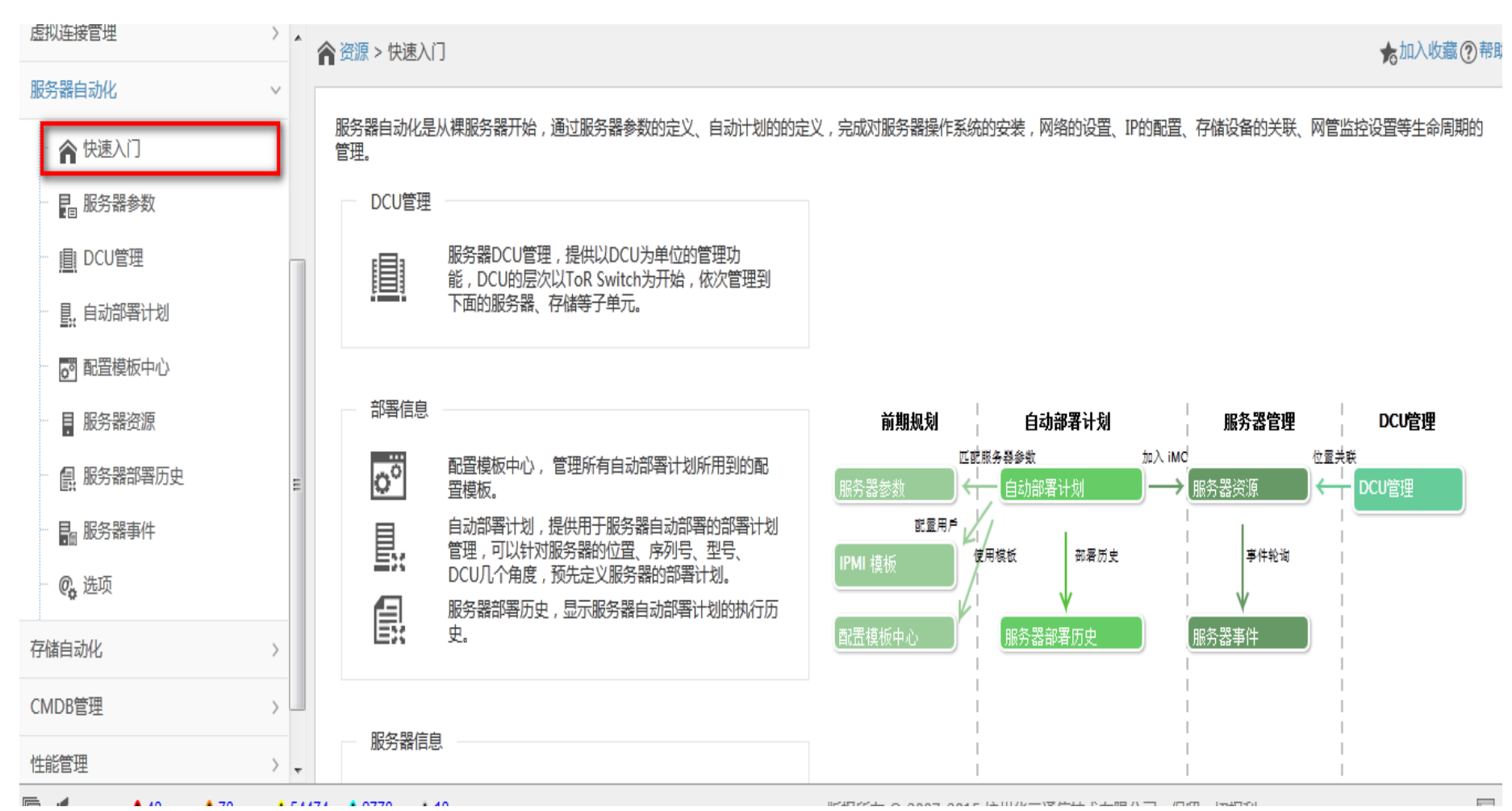

www.h3c.com

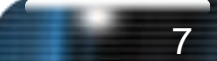

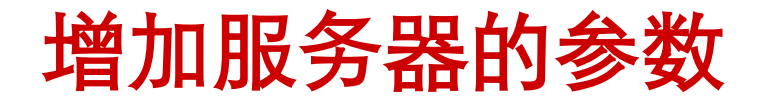

#### ● 在导航栏当中点击服务器的参数,并且增加服务器的参数。

| 虚拟页综合理 /         | ▲品资源 | ♀ 服务器自动化 > 服 | <b>6</b> 务器参数  |         |           |            |         |         |              | ★加   | 入收藏 ⑦ 帮助 |
|------------------|------|--------------|----------------|---------|-----------|------------|---------|---------|--------------|------|----------|
| 虚拟连接管理           |      |              |                |         |           |            |         |         |              |      |          |
| 服务器自动化 ~         | , +: | 增加 前前 删除 🗄   | <b>【导入</b>     | 望模板 ▶ 硬 | 許型号 📳 定制系 | の C刷新      |         |         | 搜索序列号        |      | O,       |
| ▲ 快速入门           |      | 序列号 ≎        | 硬件型号 \$        | 位置 ≎    | 联系人 ≎     | 资产编号 \$    | IP地址 \$ | 自动部署 \$ | 服务器名称 \$     | 修改   | 删除       |
| - 日 服务器参数        |      | 1234567898   | 未定义            | IT DC2  | admin     | 311030485  |         | 否       |              | Ð    | Ô        |
| □ DCU管理          |      | CNG243T968   | ProLiant DL3   |         | admin     | 3112110339 |         | 否       | iLO(10.153.4 | Ø    |          |
| ■ 自动部署计划         | #    | 有2条记录,当前第1   | - 2 . 筆 1/1 页. |         |           |            |         |         | <u>« (</u> 1 | > >> | 50 💌     |
| 0 配置模板中心         |      |              | 213341476      |         |           |            |         |         | w v I        | 7 77 |          |
| ₩ 🖡 服务器资源        |      |              |                |         |           |            |         |         |              |      |          |
| <b>鼠 服务器部署历史</b> |      |              |                |         |           |            |         |         |              |      |          |
| ■ 服务器事件          |      |              |                |         |           |            |         |         |              |      |          |
| — 🤷 选项           |      |              |                |         |           |            |         |         |              |      |          |
| 存储自动化 >          |      |              |                |         |           |            |         |         |              |      |          |
| CMDB管理 >         | Ŧ    |              |                |         |           |            |         |         |              |      |          |

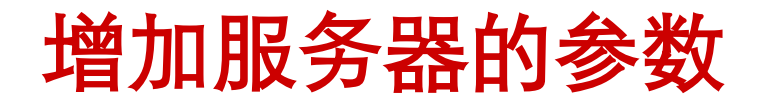

● 通过在服务器的贴的标签上找到对应的信息并添加。

| 增加服务  | 5器参数  |      |               |         |    |   | × |
|-------|-------|------|---------------|---------|----|---|---|
| 基     | 本信息   | 网络信息 | 存储信息          | 资产信息    |    |   |   |
| 序列    | 룩 *   |      | CNG243T968    |         |    | ? |   |
| 硬件    | 型号    |      | ProLiant DL38 | 0p Gen8 | •  | ] |   |
| 初始    | 用户名 * |      | Administrator |         |    | ? |   |
| 初始    | 密码 *  | [    | HOSKDADQ      |         |    | ? |   |
| SNM   | 1P模板  |      | 未定义           |         | •  | ] |   |
| 自动部   | 墨     |      |               |         |    |   |   |
| H-MAR | T     |      |               | 确定      | 关闭 |   |   |
|       |       |      |               |         |    |   |   |
|       |       |      |               |         |    |   |   |
|       |       |      |               |         |    |   |   |
|       |       |      |               |         |    |   |   |

### 增加服务器的参数

● 如果所添加的服务器数量较多也可以通过表格导入。

| * | 日 资源 > 服务          | <ul> <li>● 导入服务器参数 - Mozilla Firefox</li> </ul>                              | 1      |
|---|--------------------|------------------------------------------------------------------------------|--------|
|   | 十增加                | 10.153.48.75/imc/cim/asset/importFileConfig.jsf                              |        |
|   | <b>序列</b> ·<br>123 | 使用模板时请注意:序列号、初始用户名和初始密码字段不能为空,且字段内容不能含有英<br>文逗号,英文逗号为字段分隔符,WWPNs字段分割符为英文";"。 | 自动部署 ≎ |
| Ш | CN(<br>共有2条记       | 上传文件 * 浏览… 未选择文件。 确定 关闭                                                      | ГТ[    |
|   |                    |                                                                              |        |

### 增加配置模板

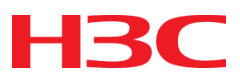

 配置模板是实现服务器自动化部署的基本配置,主要包括IP模板、 OS配置模板、虚拟化配置模板、存储配置模板、网络配置模板、 SNMP配置模板和Syslog配置模板。

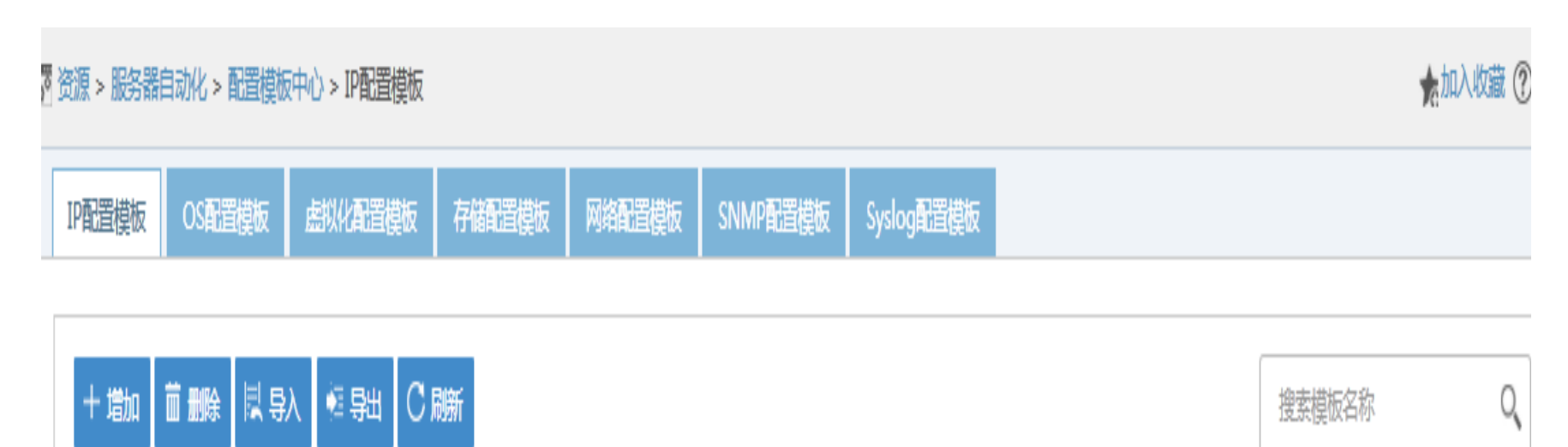

| 模版名称 ≎ | 优先使用服务器参数IP \$ | 创建者 ≎ | 最近更新时间▼             | 描述 | 修改 | 删除 |
|--------|----------------|-------|---------------------|----|----|----|
| 测试     | 是              | admin | 2015-08-10 16:10:24 |    | R  | Î  |
|        |                |       |                     |    |    |    |

### 增加IP配置模板

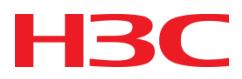

IP配置模板是服务器自动化部署优先使用的参数,勾选它表示给服务器分配IP时绑定服务器参数里配置的IP,否则由DHCP服务器动态分配。

| 增加IP配置模板 |               |  |  |  |
|----------|---------------|--|--|--|
|          |               |  |  |  |
| 模板名称 *   |               |  |  |  |
| 管理网口     | ✓ 优先使用服务器参数IP |  |  |  |
|          |               |  |  |  |
| 描述       |               |  |  |  |
|          |               |  |  |  |
|          | 确定关闭          |  |  |  |
|          |               |  |  |  |

### 增加OS配置模板

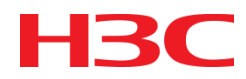

 OS配置模板也是服务器自动化部署优先使用的参数,目前支持的操 作系统有RHEL-6.5、RHEL-7.0、UBUNTU-14.04、ESXi-5.5、 Windows 2008、Windows2012。

| 增加OS配置模板 |                                                                               |                 |
|----------|-------------------------------------------------------------------------------|-----------------|
| 基本信息     |                                                                               |                 |
| 模板名称*    |                                                                               |                 |
| 描述       |                                                                               |                 |
| OS信息     |                                                                               | 服务器             |
| OS版本     | rhel-server-6.5-x86_64 ▼ 主机类型<br>Windows Server 2012 R2 SERVERDATACENTER      | Web服务<br>       |
| 语言       | Windows Server 2012 R2 SERVERSTANDARD<br>Windows Server 2012 SERVERDATACENTER | Asia/ShangHai 🔻 |
| 密码 *     | Windows Server 2012 SERVERSTANDARD 常码*<br>rhel-server-6.5-x86_64              |                 |
| 分区信息     | rhel-server-7.0-x86_64<br>ubuntu-14.04-server-amd64                           |                 |
| 分区方式 *   |                                                                               |                 |
|          |                                                                               |                 |

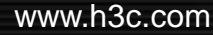

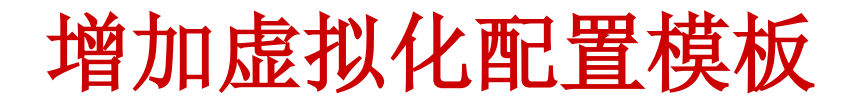

 只有部署的OS版本是ESX 类型时才会在部署计划里用到该模板。可 将ESX主机加入vManager并结合RAM组件对其进行管理。

| 增加虚拟化配置模板 |    |    |   |   |
|-----------|----|----|---|---|
| 模板名称 *    |    |    |   | ] |
| vManager  |    |    | • | ] |
| 描述        |    |    |   |   |
|           | 确定 | 关闭 |   |   |

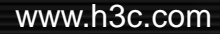

HK

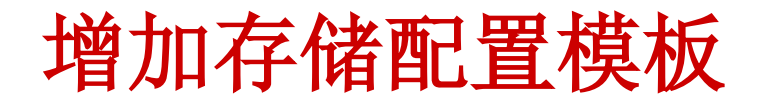

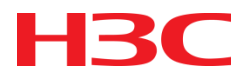

通过选择存储设备上的存储池,配置一定的容量使服务器绑定到主机
 对应IP的逻辑卷并关联到相应的存储设备里。

| 增加存储配置模板 |                     |         |  |  |
|----------|---------------------|---------|--|--|
| 模板名称 *   |                     |         |  |  |
| 存储系统 *   | HP HP SAN(192.168.1 | .251) 🔻 |  |  |
| 存储池*     | spCSM-Controller    | -       |  |  |
| 配置容量 * 9 | 99998               | мв – ?  |  |  |
| 映射类型 *   | FC                  | -       |  |  |
| 访问权限*    | 读写                  | -       |  |  |
| 共享       | ●共享 ○私有             |         |  |  |
| 描述       |                     |         |  |  |
|          | 确定关闭                | ĥ       |  |  |

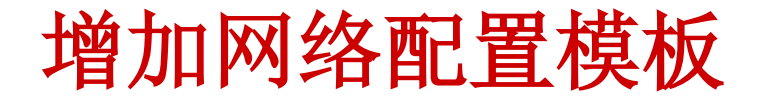

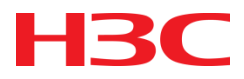

给服务器的接入位置下发网络配置,即服务器业务口所连接的接入交换机的端口,包括PVID、允许的vlan等。

| 增加网络配置模板       |      |
|----------------|------|
| 模板名称 *         |      |
| PVID *         | ?    |
| Allowed VLAN * | ?    |
| 描述             |      |
|                | 确定关闭 |

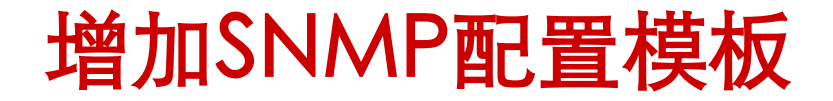

● 在服务器上启动了SNMP AGENT服务后,可以通过模板给服务器下 发snmp配置信息。

| 增加SNMP配置模板        |                       |  |  |  |
|-------------------|-----------------------|--|--|--|
| 模板名称 *            |                       |  |  |  |
| SNMP访问            | Enabled      Disabled |  |  |  |
| SNMP端口 *          | 161                   |  |  |  |
| SNMP Trap端<br>口 * | 162                   |  |  |  |
| SNMP代理            | ──Pass-thru ●无代理      |  |  |  |
| 系统位置              |                       |  |  |  |
| 系统联系人             |                       |  |  |  |
| 读团体字              |                       |  |  |  |
| Trap团体字           |                       |  |  |  |
| Trap目标地址          | 172.8.112.59          |  |  |  |
| 描述                |                       |  |  |  |
|                   | 确定关闭                  |  |  |  |

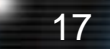

H<sub>3</sub>C

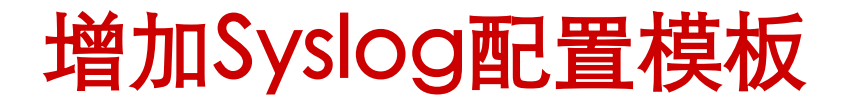

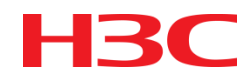

● 该功能可使服务器的syslog 信息发送到iMC上,管理员就能了解服务 器各种事件。

| 增加Syslog配置模板                    |                   |   |  |  |
|---------------------------------|-------------------|---|--|--|
| 模板名称 *                          |                   |   |  |  |
| 使能远程Syslog<br>远程Syslog服务<br>器 * | ✓<br>172.8.112.59 |   |  |  |
| 远程Syslog端口 *                    | 514               |   |  |  |
| 描述                              |                   |   |  |  |
|                                 | 确定关闭              | ¢ |  |  |

### 增加自动部署计划

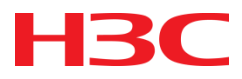

- 完成了配置模板后,通过增加自动部署计划引用各种模板匹配服务器 的参数
- 自动部署计划的适用类型有以下四种,优先级由高到低
- 序列号: 根据服务器的序列号来查询自动部署计划
- 接入位置:根据服务器的接入位置(业务口以及管理口的接入位置)
   来查询自动部署计划
- DCU: 根据服务器所在DCU查询自动部署计划
- 硬件类型: 根据服务器的硬件类型来查询自动部署计划

# 增加自动部署计划

● 通过增加自动部署计划任务来完成服务器的自动化部署。

| *              | 颜    | 资源         | 用户                 | 业务   | 告警                 | 报表               | 系统管理           |            |       | <b>ॡ</b> ▼ 通用搜索 | tiπ Q |
|----------------|------|------------|--------------------|------|--------------------|------------------|----------------|------------|-------|-----------------|-------|
| 图管理            | IP配置 | <b>置模板</b> |                    |      |                    |                  |                |            |       |                 |       |
| 源管理            |      | IP配置       | 莫板 *               |      |                    |                  |                | 测试         |       | •               |       |
| 湍准入管理          |      | 优先使制       | 刊服务 <mark>器</mark> | 参数IP |                    |                  |                | 是          |       |                 |       |
| 络资产            | OS面  | 置模板        |                    |      |                    |                  |                |            |       |                 |       |
| 以资源管理          |      | OS配置       | 讃模板 *              |      |                    |                  |                | ESXi5.5_HP |       | •               |       |
| 拟连接管理          |      | 基          | 本信息                |      |                    |                  |                |            |       |                 |       |
| 务器自动化          |      | OS         | 版本                 |      | VMwar<br>ESXi-5.   | e-<br>5.0-133    | 31820-         | 语言         | en_US |                 |       |
| 合快速入门          |      | 时          | ×                  |      | HP-5.72<br>America | 2.27-Fe<br>a/New | b2014<br>_York |            |       |                 |       |
| ■ 服务器参数        |      |            |                    |      |                    |                  |                |            |       |                 |       |
| <u>目</u> DCU管理 | 虚拟   | 化配置槽       | 莫板                 |      |                    |                  |                |            |       |                 |       |
| L. 自动部署计划      | J    | 启用虚护       | 以化配置               | 模板   |                    |                  |                |            |       |                 |       |
| ፼ 配置模板中心       | 存储   | 配置模板       | 反                  |      |                    |                  |                |            |       |                 |       |
| ■ 服务器资源        | J    | 启用存储       | 縮配置模               | 板    |                    |                  |                |            |       |                 |       |
|                |      |            |                    |      |                    |                  |                |            |       |                 |       |

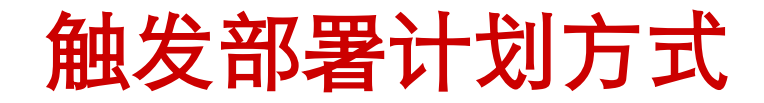

- 触发部署,有两种方式,自动部署和手动部署。
- 自动部署方式: 插拔iLO口, 自动部署过程如下。
  - 1. 插拔ILO口时,服务器会向网络里的DHCP服务器发送DHCP广播(带有服务器的SN参数);
  - 2. DHCP服务器用得到的SN去查询iMC上的服务器参数信息;
  - 3. 利用服务器参数信息去登录ILO口;
  - 4. 查询计划:先用SN参数去查询计划,若有该服务器SN对应的序列号类型 计划则启用该计划,否则将会由接入位置、DCU、硬件号的顺序依次查询,
  - 只要某一类型匹配成功则启用计划,失败则不启动部署计划。

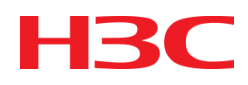

### 目录

- 第一章 iMC SSA组件概述
- 第二章 iMC SSA组件服务器自动化功能及配置
- 第三章 iMC SSA组件存储自动化功能及配置
- 第四章 iMC SSA组件的日常维护

## 存储自动化管理的功能

- H<sub>3</sub>C
- 通过配置的SMI-S模板自动识别存储设备并且自动加入SSA组件进行
  - 管理,提供存储设备性能数据实时监控及日常维护功能,如查看存储

设备的磁盘信息,存储池和存储卷的管理功能。

# 进入存储自动化的部署流程

H3C

● 点击存储自动化快速入门可以看到其业务流程。

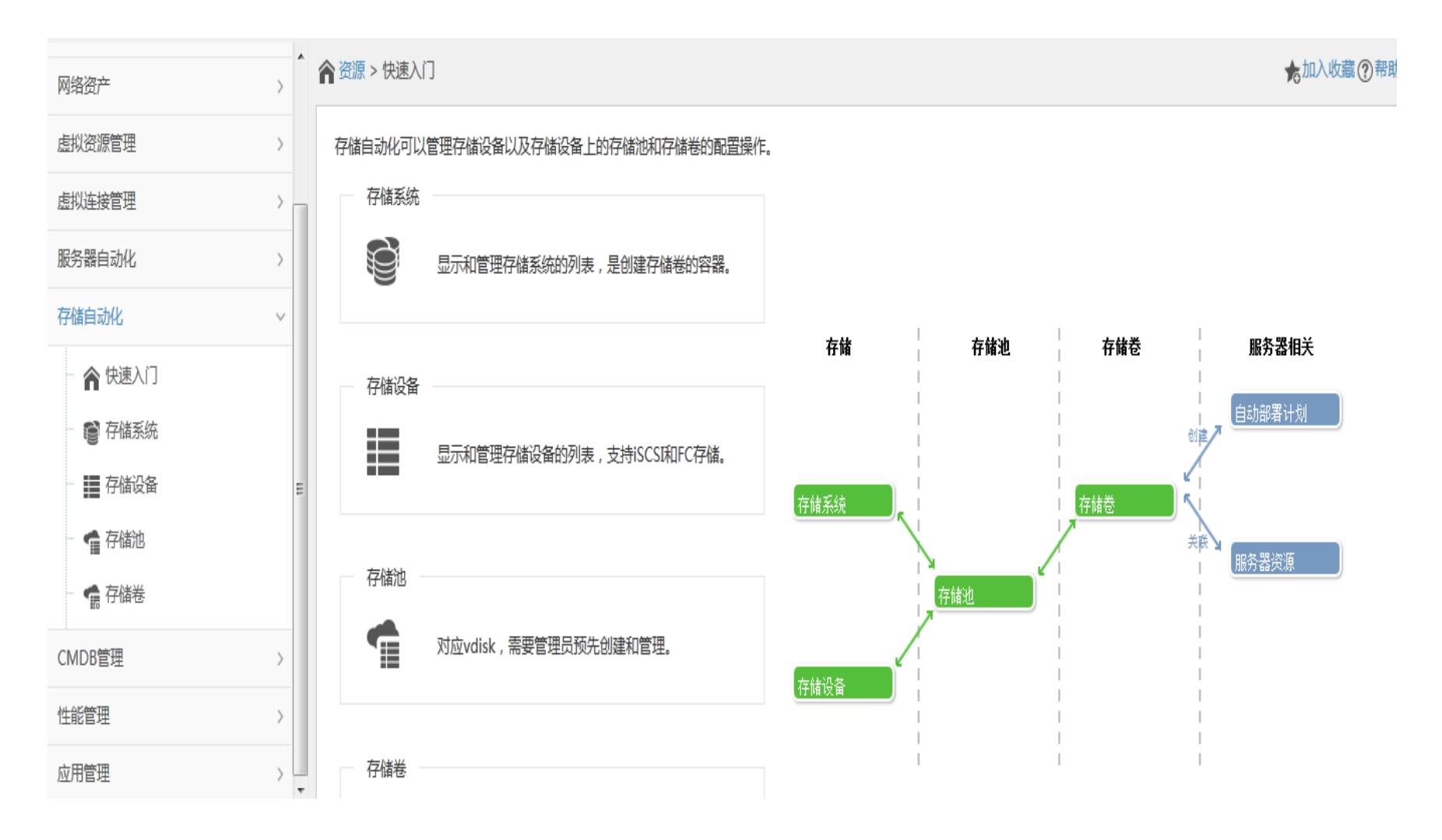

# 存储自动化

- 1. 将P2000存储设备加入iMC
- 2. 在系统管理>资源管理中增加smis模板

| 称*          | 55                    | 3 |
|-------------|-----------------------|---|
| * 坚美2       | HTTPS                 | • |
| 口号 *        | 5989                  | T |
| 白名 *        | USERID                |   |
| 码 *         | PASSWORD 是数字0不是字      | 9 |
| 劳名称空间 *     | /root/hpq             |   |
| terop 名称空间。 | /root/interop         |   |
| 测试存储设备      | HP SAN(192.168.1.251) |   |

H3C

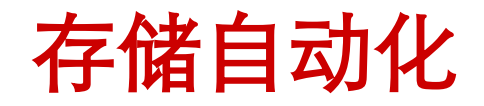

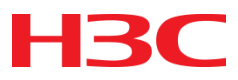

#### 3.同步设备后就可以识别该存储设备了,在存储设备页签下可以看到。

| 资源 > 7 | 字储自动化 > 存储设备 |                                 |                  |                  |        |        |                     | 。加入收藏 ⑦青 |
|--------|--------------|---------------------------------|------------------|------------------|--------|--------|---------------------|----------|
| 仪表盘    | 拓扑 存储设备      |                                 |                  |                  |        |        |                     |          |
| 十增加    | ○陟 ℃刷新       | 冒定制列                            |                  |                  |        |        | 设备名称                | Q        |
|        | 状态           | 设备名称                            | 设备型号 💲           | 序列号 \$           | 磁盘数 \$ | 总容量 \$ | 可用客                 | 種 ≎      |
|        | ● 正常         | HP SAN(192.168.1.251)           | HP P2000G3 FC/iS | 208000c0ff147008 | 12     | 7.20T  | 0G                  |          |
|        | ● 正常         | localhost.wzj(172.20.0.2 HP SAN | (192.168.1.251)  | 6CU50267YT       | 25     | 20.47T | 16.34               | Т        |
| 共有2    | 条记录,当前第1-2,第 | ┋1/1页。                          |                  |                  |        | «      | $\langle 1 \rangle$ | 50 💌     |

4.进而对其存储池、存储卷等进行操作。

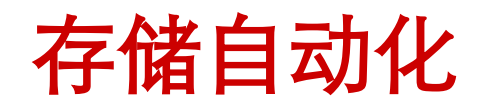

同, 恣喧 > 172 20.0 244

- 1. 将5730存储设备加入iMC
- 在设备详细信息页面将登陆方式设置为ssh登录,配置ssh参数(初始用户名 +密码分别为: admin,密码为空)
- 16022: 这个端口是设备系统Lefthand OS提供给外界的命令行端口,是HP 定义的,不是通常意义上的ssh端口。

| 设备标签  | localho   | 🕑 Mozilla Firefox        |                                        |                                        |
|-------|-----------|--------------------------|----------------------------------------|----------------------------------------|
| 设备状态  | ●正常 [     | ③ 172.8.112.59/imc/res/p | aratemplate/ssh/sshConfig.jsf?beanName | =resDevicel 🦁 📝 [修改]                   |
| P地址   | 172.20.   |                          |                                        |                                        |
| 龟码    | 255.255   |                          | 法择65日模粒                                | 钟44秒0毫秒                                |
| ysOID | 1.3.6.1.4 |                          |                                        | .:53                                   |
| 设备型号  | net-SNI   | 认证模式                     | 密码                                     | •                                      |
| 「世    | 服务器       | 用户名 *                    | imc                                    |                                        |
| 後統領述  | Linux Id  | 密码                       | iMC123                                 | •4                                     |
| 服务信息告 | 警主机 网     | 端口 *                     | 16022                                  |                                        |
| 服务监控  |           | 超时时间(1-120秒) *           | 10                                     | 10000000000000000000000000000000000000 |
|       | _         | 重试次数(1-5) *              | 3                                      |                                        |
| 能监视   |           |                          | 测试 确定 取消                               |                                        |
|       |           |                          |                                        |                                        |

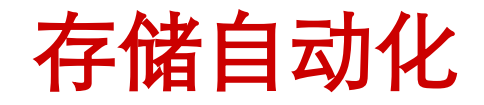

#### 3.5730会被识别到存储系统》存储设备这个页面下

| 资源 > 存储自动化 > 存 | 储系统               |         |                |         |                   |          | <b>大</b> 加入收藏   | ?帮 |
|----------------|-------------------|---------|----------------|---------|-------------------|----------|-----------------|----|
| 仪表盘 存储系统       | 存储设备              |         |                |         |                   |          |                 |    |
| C 刷新           |                   |         |                |         |                   | 查询设备     | 乌称              | ୍  |
| 状态 \$          | 设备名称 💲            | 使用状态 \$ | 软件版本 \$        | 设备型号 \$ | MAC地址             | RAID级别 ≎ | 操作              |    |
| ●正常            | localhost.wzj(172 | 空闲      | 11.5.00.0673.0 | 4730    | 28:80:23:9D:57:8C | 5        | <del>\$</del> + |    |
|                |                   |         |                |         |                   |          |                 |    |
|                |                   |         | .D级别 ≎         | 操作<br>  | ŧ                 | 操作<br>   | 加存储系统           |    |
|                |                   |         | « < 1          | 加入存储系统  | Æ                 | 1 > 増加   | の存储系统           |    |

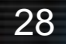

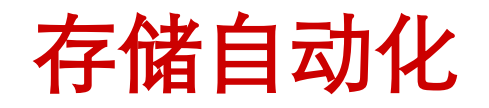

- 4.5730存储设备的三种使用状态
- 空闲:没有在任何存储系统中。

| <b>状态 ≎</b> | 设备名称 ≎            | 使用状态 \$ | 软件版本      |
|-------------|-------------------|---------|-----------|
| ●正常         | localhost.wzj(172 | 空闲      | 11.5.00.( |

在用:一个存储系统(管理组)中可以有多个设备,如果只把部分设备加到iMC中,那么在存储系统》存储设备页面下显示的使用状态就是在用。

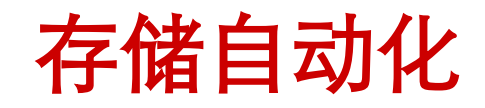

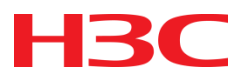

• 未知:由于设备登录参数没有正确配置,导致无法识别设备状态。

| 状态 \$ | 设备名称 \$           | 使用状态 \$ | 软件版本 💲         | 设备型号 \$ | MAC地址             | RAID级别 ≎ | 操作         |
|-------|-------------------|---------|----------------|---------|-------------------|----------|------------|
| ●未知   | localhost.localdo | 在用      | 11.5.00.0669.0 | 4730 FC | A0:D3:C1:F7:CC:5C | 6        | :=<br>::0, |

#### • 参数配置正确后显示正常。

|               | 资源 > 存储自动化 > 存储系统 |                   |         |                |        |                   |        |     |       |  |
|---------------|-------------------|-------------------|---------|----------------|--------|-------------------|--------|-----|-------|--|
|               | 仪表盘 存储系统          | 存储设备              |         |                |        |                   |        |     |       |  |
| C刷新<br>査询设备名称 |                   |                   |         |                |        |                   |        | 称   | 0,    |  |
|               | 状态 ≎              | 设备名称 \$           | 使用状态 \$ | 软件版本 ≎         | 设备型号 ≎ | MAC地址             | RAID级别 | ∥ ≎ | 操作    |  |
|               | ●正常               | localhost.wzj(172 | 未知      | 11.5.00.0673.0 | 4730   | 28:80:23:9D:57:8C | 5      |     | iiio, |  |
|               |                   |                   |         |                |        |                   |        |     |       |  |

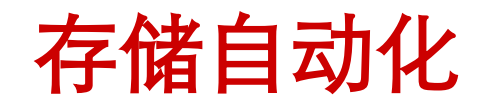

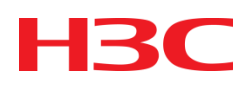

#### 5.空闲状态的存储设备下的两种操作:

| 资源 > 存储自动化 > 存储系统 > 加入存储系统 加入存储系统 |                             |  |  |  |  |  |  |
|-----------------------------------|-----------------------------|--|--|--|--|--|--|
| ガロノ く13-10月 25:576                |                             |  |  |  |  |  |  |
| 存储设备                              | localhost.wzj(172.20.0.244) |  |  |  |  |  |  |
| 存储系统 *                            | Cloud_storage_zcz           |  |  |  |  |  |  |
| -                                 |                             |  |  |  |  |  |  |

| 管 资源 > 存储自动化 | > 存储系统 > 増加存储系统             |                |         |                   |          | (  |
|--------------|-----------------------------|----------------|---------|-------------------|----------|----|
| 基本信息         |                             |                |         |                   |          |    |
| 名称 *         |                             |                |         |                   |          |    |
| 用户名 *        | 0                           |                |         |                   |          |    |
| 密码 *         | 3                           |                |         |                   |          |    |
|              |                             |                |         |                   |          |    |
| 存储设备列表       |                             |                |         |                   |          |    |
| 十 增加         |                             |                |         |                   |          |    |
| 设备状态 \$      | 设备名称 ≎                      | 软件版本 ≎         | 设备型号 \$ | MAC地址             | RAID级别 ≎ | 删除 |
| ●正常          | localhost.wzj(172.20.0.244) | 11.5.00.0673.0 | 4730    | 28:80:23:9D:57:8C | 5        | 童  |
|              |                             |                |         |                   |          |    |
|              |                             | 确定             | 取消      |                   |          |    |

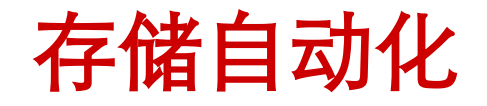

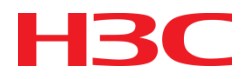

# 6.未知状态的存储设备下的操作: 识别存储系统,参数正确即可识别成功,识别成功后状态变为空闲或在用。

| ◙ 资源 > 存储自动化 > 存储系统 > 识别存储系统 |                             |      |  |  |  |  |  |  |
|------------------------------|-----------------------------|------|--|--|--|--|--|--|
| 识别存储系统                       |                             |      |  |  |  |  |  |  |
| 存储设备                         | localhost.wzj(172.20.0.244) |      |  |  |  |  |  |  |
| 用户名 *                        | imc                         | ?    |  |  |  |  |  |  |
| 密码                           | iMC123                      | ?    |  |  |  |  |  |  |
| SSH端口 *                      | 16022                       |      |  |  |  |  |  |  |
| 访问URL端口(1-65535) *           | 8081                        |      |  |  |  |  |  |  |
| 访问URL根路径                     | lhos                        |      |  |  |  |  |  |  |
|                              |                             | 确定取消 |  |  |  |  |  |  |

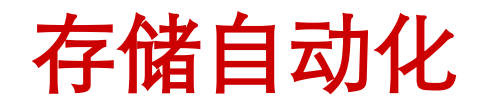

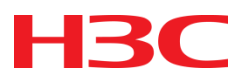

#### 7.存储系统识别后,就可以继续对其存储池、存储卷等进行操作。

| 2 资源 | 资源 > 存储自动化 > 存储系统              |        |        |        |    |    |  |  |  |  |
|------|--------------------------------|--------|--------|--------|----|----|--|--|--|--|
| 仪表   | 長盘 存储系统 存储设备                   |        |        |        |    |    |  |  |  |  |
| +    | 増加 〇同步 〇刷新                     | 查询名称Q  |        |        |    |    |  |  |  |  |
|      | 名称 ▼                           | 存储池 \$ | 存储卷 \$ | 存储设备 💲 | 修改 | 删除 |  |  |  |  |
| •    | jcl_group                      | 0      | 0      | 1      | Ð  | â  |  |  |  |  |
|      | Cloud_storage_zcz              | 1      | 40     | 1      | Ī  | Ô  |  |  |  |  |
| ¥    | 共有2条记录,当前第1-2,第1/1页。 30 🔻 50 🔻 |        |        |        |    |    |  |  |  |  |

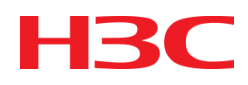

#### 目录

#### ■ 第一章 iMC SSA组件概述

#### ■ 第二章 iMC SSA组件服务器自动化功能及配置

#### ■ 第三章 iMC SSA组件存储自动化功能及配置

#### ■ 第四章 iMC SSA组件的日常维护

## iMC SSA日常维护

- H3C
- iMC SSA组件是基于平台的功能,存在独立的后台进程及模块,后台 对应的进程为imccimdm。在后续产品维护过程中只要反馈具体问题 现象截图并收集iMC前、后台日志即可。
- iMC前台日志目录: iMC/client/log/imcforegroud.txt
- iMC后台日志目录: iMC/server/conf/log/imccimdm.txt
- 如果碰到部署或是升级的问题,有时也需要iMC安装目录下deploy和 前后台的日志一起分析。

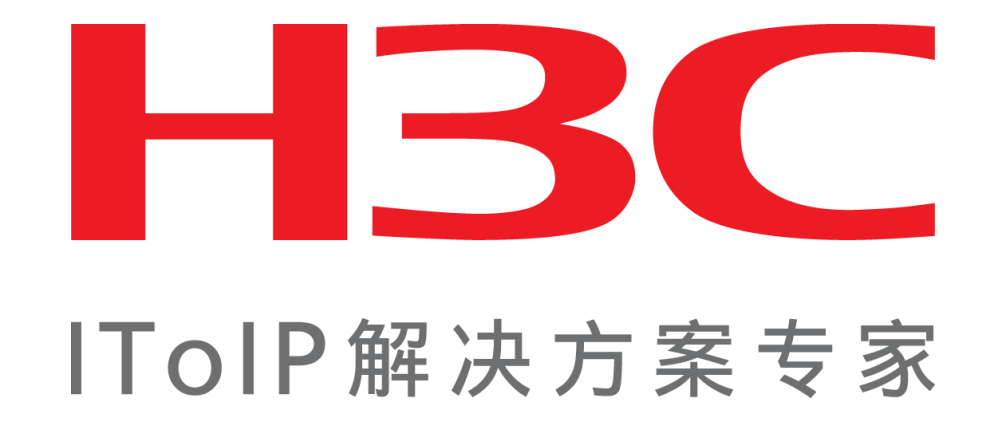

杭州华三通信技术有限公司 www.h3c.com